\*画面表記はお使いのバージョンにより異なります。

- 1. EASYLABEL の CDROM をパソコンにセットし、CDROM を開き easylabelX.exe(X はバージョン番号)を ダブルクリックします。
- 2. 以下の画面が表示されるので、「実行」ボタンをクリックしてください。

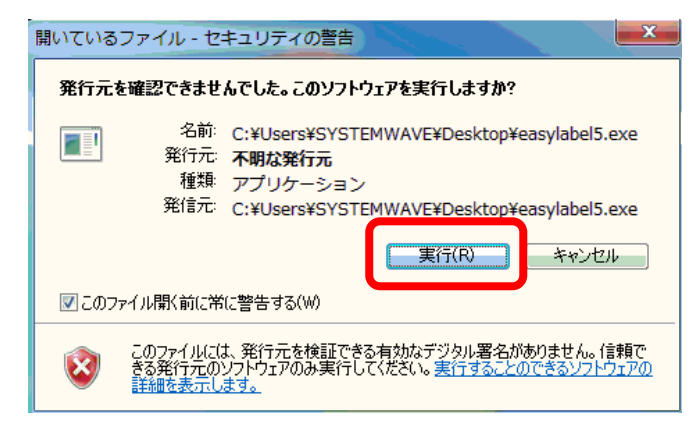

3. 日本語になっているのを確認して「OK」ボタンをクリックしてください。

| ストール で使 | を用する言語を次のリストか       | ら選択してくださ                              |
|---------|---------------------|---------------------------------------|
| 本)      |                     | •                                     |
| ж       | キャンセル               |                                       |
| 3       | ストールで値<br>引本)<br>DK | ストールで使用する言語を次のリストか<br>]本)<br>DK キャンセル |

4. 画面右下に以下の画面が表示されます。ウィザードの準備をおこなっています。

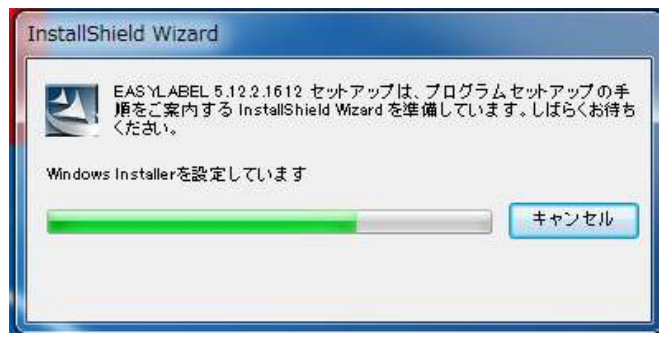

5. インストールウィザードが開始されます。「次へ」をクリックしてください。

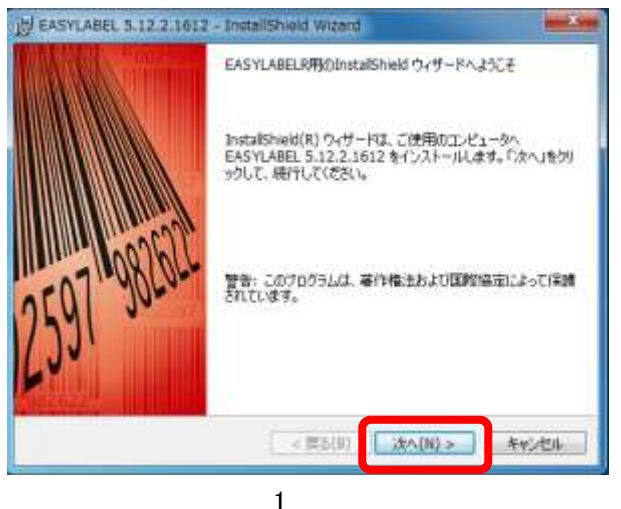

・ 株式会社システムウェーブ

6. 使用許諾書の同意を求められるので、「同意します」にチェックを入れて「次へ」をクリックしてください。

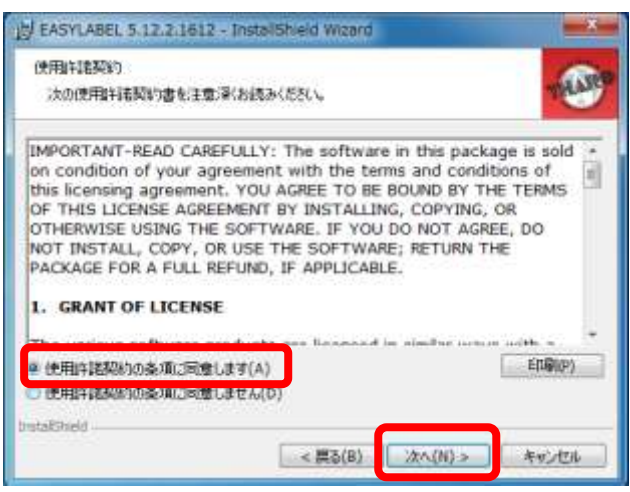

7. 「次へ」をクリックしてください。

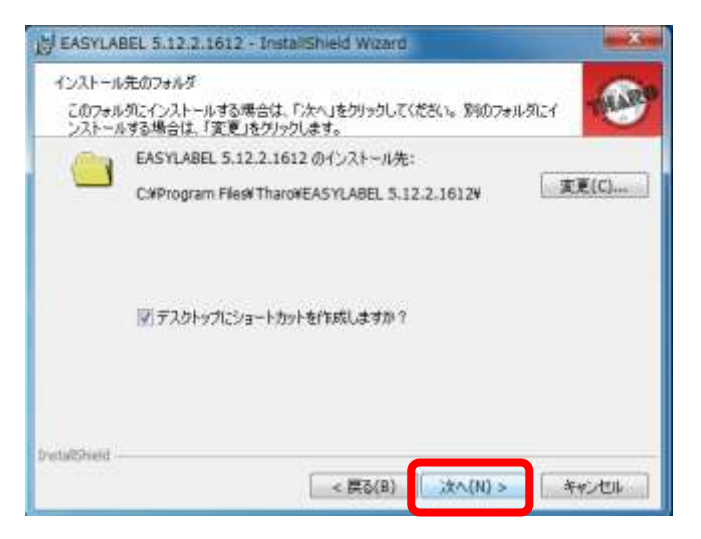

8. 「標準的」にチェックし、「次へ」をクリックしてください。

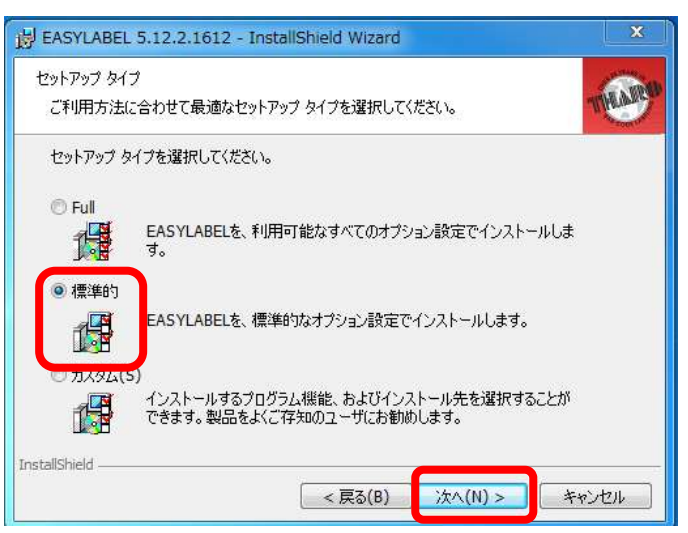

9. 「インストール」ボタンをクリックして画面を進めてください。

| H EASYLABEL 5.12.2.1612 - InstaliShield Wizard                                | X        |
|-------------------------------------------------------------------------------|----------|
| プログラムをインストールする準備的できました<br>ウィザードは、インストールを開始する準備的できました。                         | -@       |
| 「インストール」をクリッグして、インストールを開始してください。<br>インストールの設定を参照したり実更する場合は、「戻る」をクリッグしてください。「4 | キャンセルリをク |
| リックすると、ウィザードを終了します。                                                           |          |
|                                                                               |          |
|                                                                               |          |
| Sectored -                                                                    |          |
| < 戻る(8) (1>2ト∼み(1)                                                            | 年的地方     |

10. ファイルのインストールが開始されます。

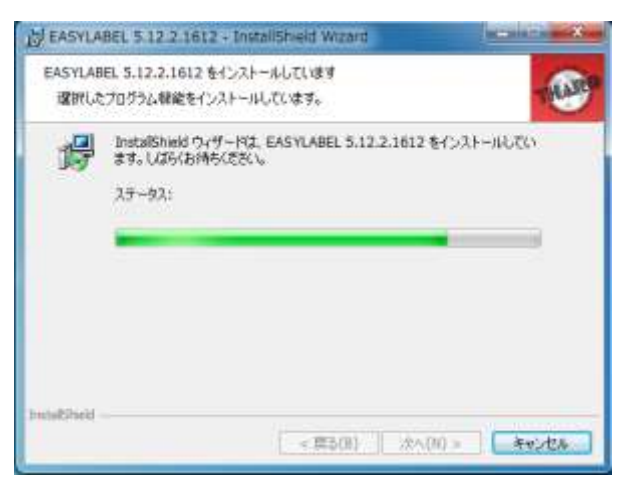

11. 以下の画面が表示されるので、USB センチネルを PC に差し込んだ後、「OK」ボタンをクリックしてください。

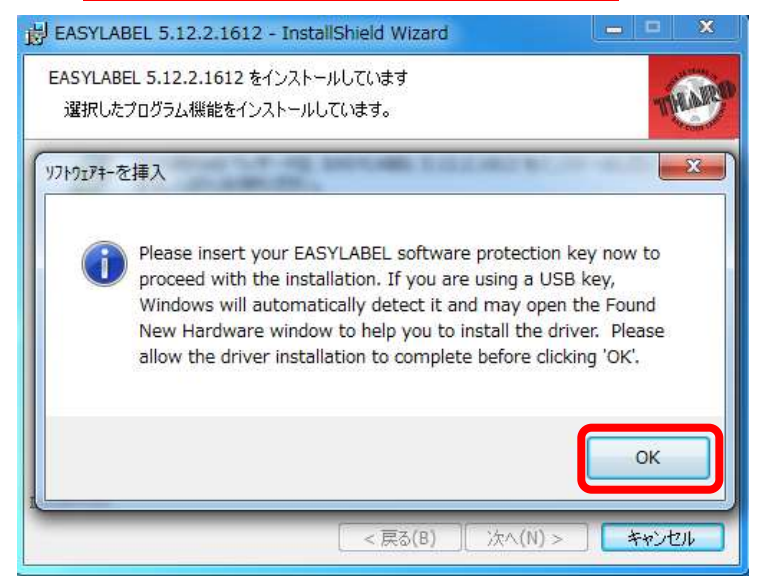

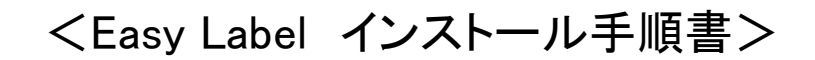

12. センチネルが認識出来たら、以下の画面が表示されます。「OK」ボタンをクリックしてください。

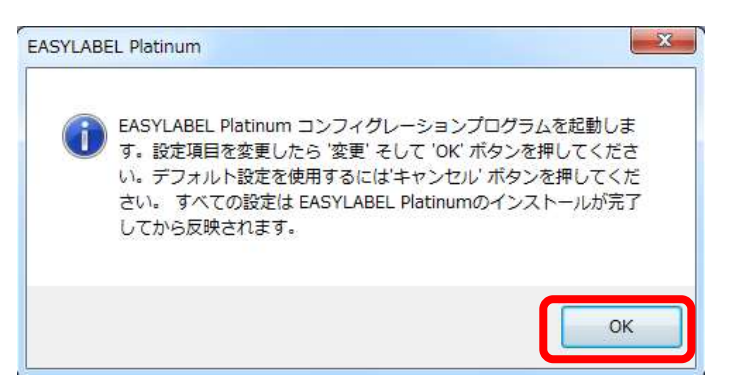

13. プリンタ選択の画面が表示されますが、OK」ボタンをクリックしてください。

| TPHER.                                                                                                    |            |            |
|----------------------------------------------------------------------------------------------------|------------|------------|
| 11.54年代2)<br>2003年2月25日<br>2013年1月25日<br>11.5年1日期、<br>11.5年1日期、<br>11.5年1日期、<br>11.5年1日期、<br>11.5年1日期、<br>11.5年1日期、<br>11.5年1日日<br>11.5年1日日<br>11.5年1日<br>11.5年1日<br>11.5年11日<br>11.5年11日<br>11.5年11日<br>11.5年11日<br>11.5年111日<br>11.5年111日<br>11.5年111日<br>11.5年111日<br>11.5年111日<br>11.5年111日<br>11.5年111日<br>11.5年111日<br>11.5年111日<br>11.5年1111日<br>11.5年1111日<br>11.5年1111日<br>11.5年1111日<br>11.5年1111日<br>11.5年1111日<br>11.5年11111<br>11.5年1111111<br>11.5年11111<br>11.5年1111<br>11.5年11111<br>11.55111<br>11.55111<br>11.55111<br>11.55111<br>1 | Interest   | 1          |
| 50.4                                                                                                    | NARAM.CTN. | X          |
|                                                                                                    |            | <br>Secol. |

14. タブ付きの表示を外すには「タブ付きのダイアログボックス」を"いいえ"にしてください。タブ付きにしたい場合はその まま「OK」ボタンをクリックしてください。

| C-L-MARKED/ED           | BK-7575                                                                                                    |          |
|-------------------------|----------------------------------------------------------------------------------------------------|----------|
| (今仆表示文字色(出)             | 18-541714-                                                                                                    |          |
| 町甲フィールドロ                | PG-4-1170-                                                                                                    |          |
| 計算景色(凹)                 | WH-#/343                                                                                                    |          |
| (景色(白)                  | PG-4-1131-                                                                                                    |          |
| N%的智景色(E)               | W4-#045                                                                                                    |          |
| リッドの配置(())              | BK-7595                                                                                                    |          |
|                         | AND COMPANY AND AND AND AND AND AND AND AND AND AND                                                                                                    |          |
| <b>同時主張的名称</b> 的目的目的问题。 |                                                                                                    |          |
| inshis 'Frans All'      | W(BCO                                                                                                    |          |
| ide obsotom fields      | N2(x)(2)                                                                                                    |          |
| The Property cards      | (10.50 B)                                                                                                    |          |
|                         |                                                                                                    |          |
| (ない)を選択すると、構成の          | パオオフォーマットのライアログボックスが表示されます。ここでは項目が                                                                                                    |          |
| 割にクループ化されています           | Livit」を選択すると、「ページで構成されているダイアログボックスが<br>ストロンサイブの適用が表示されます。                                                                                                    | 続    🗸 🗸 |
| ALL 10 10 10            | A 1 YO M REPORT OF A DATA OF A DATA OF A |          |

15. 以下の画面が表示されたら終了となるので、「完了」ボタンをクリックしてください。 README ファイルが表示されますが、閉じてください。README ファイルを表示したく無い場合はチェックを外した後 に「完了」ボタンをクリックしてください。

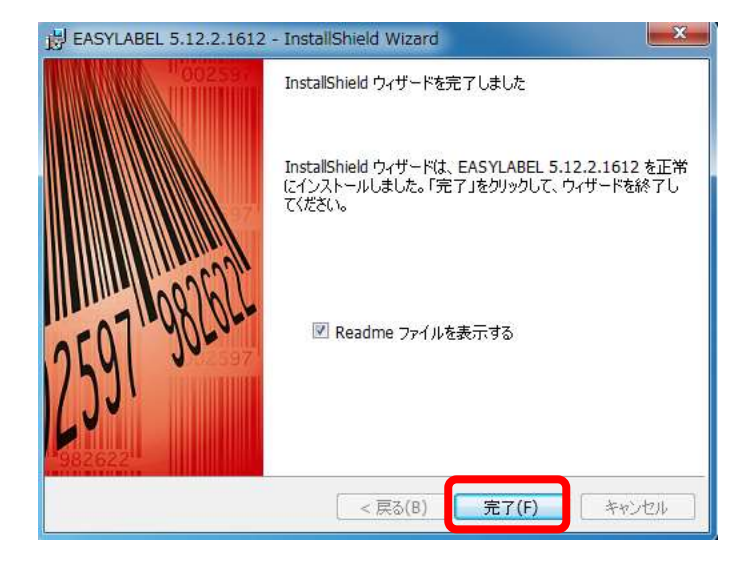

インストールは以上で完了です。